# Wireshark Quick-Start Guide

Instructions on Using the Wireshark Packet Analyzer

July 2, 2008

# **Table of Contents**

| Chapte | er 1: Getting Started                                    | 3  |
|--------|----------------------------------------------------------|----|
| I)     | Current Version                                          | 4  |
| II)    | Installation                                             | 4  |
| III)   | Specifying the Default Network Adapter                   | 5  |
| Chapte | er 2: Using Wireshark                                    | 7  |
| I)     | Two ways to capture some packets:                        | 7  |
| II)    | Examining the Capture                                    | 10 |
| III)   | What if I can't find any packets?                        | 11 |
| IV)    | Looking at Packets Captured by Wireshark                 | 12 |
| V)     | Some Options to Analyze Captured Packets                 | 13 |
| VI)    | Saving Captures                                          | 15 |
| Appen  | dix 1: Packets Captured: Explanation and Troubleshooting | 16 |
| I)     | Switches or Routers versus Hubs                          | 16 |
| II)    | Your Network Adapter                                     | 17 |
| III)   | Comment on Cable Modems                                  | 18 |
| IV)    | Problem with Wireless LANs and Windows                   | 18 |
| V)     | Other Problems and Issues                                | 18 |
| Appen  | dix 2: Filters in Wireshark                              | 20 |
| Appen  | dix 3: Hits Versus Page Views                            | 22 |

## **Chapter 1: Getting Started**

Wireshark is a network packet analyzer, known previously as Ethereal. It lets you examine the network traffic flowing into and out of your Windows or Unix machine. Network professionals use Wireshark to troubleshoot networking problems, but it is also an excellent way to learn exactly how the network protocols work. For example, it allows us to see the data that your system sends and receives when you type a web address into a web browser (e.g., Internet Explorer or Mozilla's Firefox).

As a metaphor for Wireshark's operation, pretend that you could take a special magnifying glass and look into the network cable coming out of the back of your personal computer. You would see the bits of information, encoded as electrical pulses, flowing into and out of your computer.

If Wireshark stopped there, it would only be of limited use – it is difficult to make sense out of a raw stream of data.

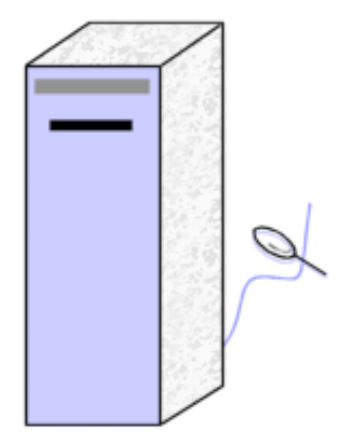

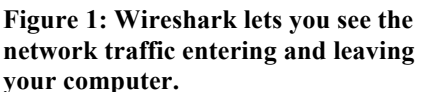

However, Wireshark also contains a protocol analyzer that understands a massive number of protocols, containing over 78,000 filters. It converts the data stream to a listing of packets flowing in and out of the computer. It allows you to examine an individual packet, and drill down through the layers of encapsulation until the application-level payload is revealed.

Wireshark is developed as open source software. This means that the software is developed as a community effort, and the source code is freely available. Furthermore, it is licensed under the GNU General Public License

(http://www.gnu.org/licenses/gpl.html). This license gives you the right to use the software for free. However, you may not sell the software, or a derivative of it. Also, if you modify the program code, you must be willing to submit the changes back to the open source community.

You can find more information on the Wireshark web site at <u>www.wireshark.com</u>.

Wireshark may not work on Windows computers using wireless network adapters. Try switching off Promiscuous mode (Edit / Preferences / Capture). For more discussion of what Wireshark can or can not capture, refer to Appendix 1 Refer to Appendix 1 for a discussion of the type of packets that Wireshark captures. This discussion also explains how your particular network configuration may affect the type of packets you see.

## I) Current Version

This documentation is based on Wireshark version 1.0.1 (released 30 June 2008), running on Windows Vista and XP. Although you may find a newer release available when you download the software, the concepts in this manual should still be relevant.

Wireshark was in a "beta" mode for a very long time. The maturity of the software might surprise many who may expect software with such a low version number to be less than complete. Far from being a recent development, Wireshark (under the earlier name of Ethereal) was first released in 1998, and has been in continuous development since that time.

Wireshark is supported in Unix (including Mac OSX), Linux, and Windows (from Win9x and NT4 through to Vista and Server 2008). The installation process will, of course, be different for each operating system. But once installed the operation should be very similar if not identical.

More detailed documentation can be found on the Wireshark web site at: <u>www.wireshark.com</u>.

## II) Installation

Wireshark can be downloaded directly from the Wireshark web site at <u>www.wireshark.com</u>. The download is an exe file of approximately 20MB. Save the file to an appropriate location, such as your desktop. When the file is downloaded, double click on it to start the installation process. The default installation settings should work fine. WinPcap may need to run as administrator, especially on Vista. There is a setting called "NPF" which by default is turned on during the installation on Vista, but not on XP. It would be unwise to change this setting – keep the default installation settings unless you fully understand the implications of changing something.

One option that is pre-selected is "WinPcap". This is a required component of Wireshark, and it must be installed for Wireshark to work properly. WinPcap is essentially a driver which allows the network packets to be intercepted and copied before the

The Wireshark web site is a rich source of *help for both* beginners and experts. Although this *QuickStart* guide recommends specific items on the web site. the reader is asked to use the Wireshark menu system to locate the referenced items. The Wireshark menu system will remain current as changes are made to the web site.

The Wireshark installation package will also install WinPcap unless you override the settings. Wireshark will not work unless WinPcap is also installed. windows network stack processes the data. Without WinPcap, you may still use Wireshark to analyze previously captured data but you will not be able to perform the actual data capture.

While WinPcap allows the capture of "raw" data, there will be some slight differences between the data that is provided to Wireshark, and the data which actually exists "on the wire". This is because the network card may process the datagram within its firmware and not pass all of the data to the operating system. One example is that most network cards do not deliver 802.3 preamble or CRC fields to the operating system.

# III) Specifying the Default Network Adapter

When you first start Wireshark you must tell it which network adapter to use. You can make this selection before beginning a capture, but doing so every time is tedious. If you want to preconfigure the default network adapter then go to the Edit menu and choose "Preferences".

| П              | he W | iresha                                                                        | rk N                                           | etwork A                             | nalyzer         |                              |
|----------------|------|-------------------------------------------------------------------------------|------------------------------------------------|--------------------------------------|-----------------|------------------------------|
| Eile           | Edit | ⊻iew                                                                          | Go                                             | ⊆apture                              | Analyze         | <u>S</u> tatistics           |
|                |      | Сору                                                                          |                                                |                                      |                 | )                            |
| <u>F</u> ilter | ٩    | Eind Pac<br>Find Nez<br>Find Pre                                              | ket<br><u>«</u> t<br><u>v</u> ious             |                                      |                 | Ctrl+F<br>Ctrl+N<br>Ctrl+B   |
|                |      | <u>M</u> ark Pa<br>Find Ne»<br>Find Pre<br>Mark <u>A</u> ll<br><u>U</u> nmark | cket (I<br>(t Mar<br>vious<br>Packe<br>All Pa( | coggle)<br>k<br>Mark<br>its<br>tkets | Shift-<br>Shift | Ctrl+M<br>+Ctrl+N<br>+Ctrl+B |
|                | 8    | Set Time<br>Find Ne><br>Find Pre                                              | Refe<br>(t Ref<br>vious                        | rence (tog<br>erence<br>Reference    | gle)            | Ctrl+T                       |
|                | *    | ⊆onfigur<br>Preferer                                                          | ation                                          | Profiles                             | Shift<br>Shift  | +Ctrl+A<br>+Ctrl+P           |

Figure 2: Choose Preferences from the Edit Menu

When the preferences screen appears you must 1) Click on the "Capture" menu;

2) Click on the down arrow and select the correct network card (you may see several alternatives including generic devices which will not work), and

3) Click on the "OK" button.

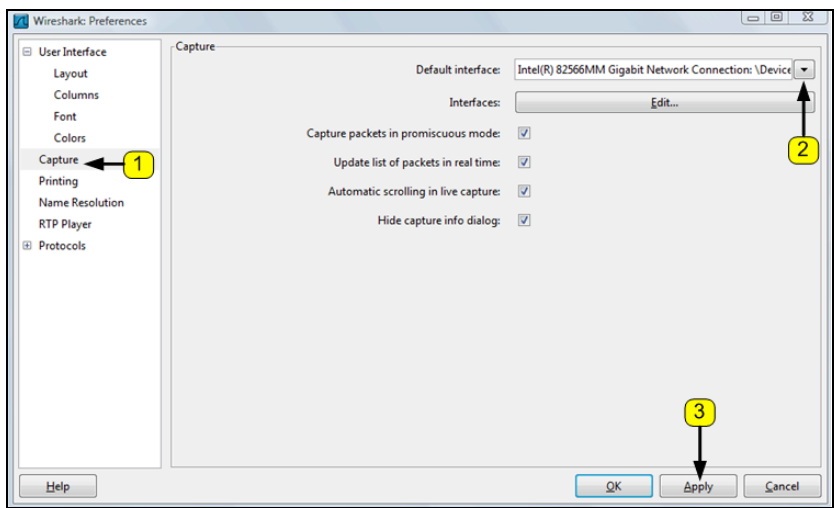

**Figure 3: Preferences Dialog** 

Note: The apply button may be hidden. On many displays, the dialog box runs off the bottom of the screen. If you can not see the apply button, click on the blue bar at the top of the window and drag the box upward.

Many other settings may be configured within the preferences dialog box. If you find that you are regularly changing settings before starting a capture, then you may benefit from setting your preferred settings as defaults. For now, this guide will leave all defaults in their initial state.

## **Chapter 2: Using Wireshark**

## *I)* Two ways to capture some packets:

## i) A Simple capture

You are now ready to capture packets coming to and from your machine. Begin the capture process by selecting the "Capture" menu and then clicking "Start".

Wireshark will immediately begin capturing data from the network adapter you selected earlier, or give an error message that no adapter is selected if you didn't perform the preconfiguration.

You can stop the capture by selecting "stop" from the capture menu.

#### ii) Selecting "Capture Options" before Capturing

Many people prefer to take an extra step before beginning the capture which lets a number of features be configured. Click the "Capture" menu then select "Options". You should see a dialog as in Figure 4. A number of options are available in this dialog. Some, such as "capture filter", are for more advanced use. However, a number of options are available which are very useful even during basic captures. A number of these items are highlighted in Figure 4, including:

- 1) *Update list of packets in real time*: This tells Wireshark to displays packets as they captured rather than waiting until the capture is stopped (default is on).
- 2) *Automatic scrolling in live capture:* If the previous item is selected, this tells Wireshark to scroll the packets so that you are viewing the most recent (default is on).

#### Wireshark Quickstart Guide

| 🗖 Wireshark: Capt      | ure Options     |                             |                                     |
|------------------------|-----------------|-----------------------------|-------------------------------------|
| Capture                |                 |                             |                                     |
| Interface: VMware      | Accelerated AMD | ) PCNet Adapter (Microsoft' | 's Packet Scheduler) : \Device\NP 💌 |
| IP address: 192.168.1  | .69             |                             |                                     |
| Link-layer header type | : Ethernet      | Buffer size: 1              | megabyte(s) Wireless Settings       |
| Capture packets in     | promiscuous mod | le                          |                                     |
| Limit each packet to   | 68              | 🗘 bytes                     |                                     |
| Capture Filter:        |                 |                             | •                                   |
| Capture File(s)        |                 |                             | Display Options                     |
| File:                  |                 | Brow                        | Update list of packets in real time |
| Use multiple files     |                 |                             |                                     |
| Next file every        | 1               | megabyte(s)                 | Automatic scrolling in live capture |
| Next file every        | 1               | 🗘 minute(s) (3)             | Hide capture info dialog            |
| Ring buff 7 th         | 2               | 🗘 files                     |                                     |
| Stop capture after     | 1               | 🗘 file(s)                   | Name Resolution                     |
| Stop Capture           |                 |                             | Enable MAC name resolution          |
| 🗌 after 🛛 1            | \$              | packet(s)                   | Enable network name resolution      |
| 🗌 after 1              | \$              | megabyte(s)                 |                                     |
| 🔲 after 🛛 1            | \$              | minute(s)                   | Enable transport name resolution    |
| Help                   |                 |                             | <u>Start</u>                        |

Figure 4 Capture Options

3) Hide Capture Info dialog: The "Capture Info" dialog was always displayed in earlier versions of Wireshark and Ethereal but is now disabled by default. This dialog displays a bar-graph summary of the protocols during the capture, but disappears when the capture is stopped. This dialog is shown in Figure 5. You may find this useful in deciding whether you have captured enough of the packets of interest to you (default is on – i.e. hide)

| 🗖 Wireshar                 | k: Capture f | rom VMware | . 💶 🗖 |
|----------------------------|--------------|------------|-------|
| <sub>C</sub> Captured Pack | ets          |            |       |
| Total                      | 338          | % of total |       |
| SCTP                       | 0            |            | 0.0%  |
| ТСР                        | 314          |            | 92.9% |
| UDP                        | 6            |            | 1.8%  |
| ICMP                       | 8            |            | 2.4%  |
| ARP                        | 10           |            | 3.0%  |
| OSPF                       | 0            |            | 0.0%  |
| GRE                        | 0            |            | 0.0%  |
| NetBIOS                    | 0            |            | 0.0%  |
| IPX                        | 0            |            | 0.0%  |
| VINES                      | 0            |            | 0.0%  |
| Other                      | 0            |            | 0.0%  |
| Running                    | 00:01:26     |            |       |
| Help                       |              |            | Stop  |

Figure 5 Capture Info Dialog

4) *Enable MAC name resolution*: This tells Wireshark to display the name of the manufacturer of the network card when it lists the MAC address. Figure 6 shows an example of MAC name resolution with a MAC address generated from an Asiarock network card (default is on).

Figure 6 MAC name resolution

5) Enable network name resolution: Network Name Resolution (NNR) tells Wireshark to use names, such as cnn.com, in the summaries. If NNR is turned off, you will only see IP addresses in the summary. This setting only affects the summary. Even with names turned on, you can easily see the IP address by clicking on the packet and examining the packet details. However, it is easier to select packets if the names are available to identify network servers.

However, this requires Wireshark to perform a DNS lookup for every IP address. If you are connected to the internet, this may be trivial. But if you are working offline then you will need to wait for very DNS lookup to be attempted, and time-out and fail. This may take an exceptionally long time, and make Wireshark appear to freeze. Also, the DNS lookup will add extra packets into the capture. This adds an artificial component to the capture. This feature is turned off by default; you may prefer to turn it on if you are working on a computer with access to a DNS server.

- 6) *Enable transport name resolution*: This option tells Wireshark to display the typical name of a protocol rather than the port value. For example, a datagram with port 80 will be displayed as HTTP. However, you should remember that this is a simple lookup of a table. It is possible that some other, non-http, traffic may actually be using this port (default is on)
- 7) *Stop Capture*: The items in this section allow you to preselect a stop condition for the capture. You may select to stop after a number of packets, an amount of data, or period of time. It is often interesting to close all applications, and then capture all traffic over a minute or two while your computer is "idle". This will show you the normal background traffic existing on your network (default is on).

When you have selected the items which you prefer, click the "start" button.

## II) Examining the Capture

Start a capture using either of the above methods. You may immediately see packets being saved to your machine. This traffic is most likely normal background activity.

Let's create some packets for Wireshark to capture. With Wireshark running and capturing packets, go to a web browser (e.g., Internet Explorer, Mozilla's Firefox, Opera, or Safari), and type in a web address, such as <u>www.cnn.com</u>.

When the web page finished loading, go back to Wireshark and through the menu click "Capture" then "Stop", or use the shortcut CTRL-E (for End). If you have changed the setting to display the "Capture Info" dialog box (Figure 5), you just need to click the "stop" button.

Don't be surprised if Wireshark captures quite a few packets of information. As Appendix 3 explains, displaying a web page requires more separate server requests than most people realize.

## III) What if I can't find any packets?

If you don't see any packets while Wireshark is performing the capture, you may have de-selected the option to "Update packets in real time (item 1 in Figure 4). When the capture stops, you should see Wireshark process and load each packet which was captured.

There are several things to check out if you don't see packets after you end the capture.

1) When you were setting up Wireshark, did you select the network adapter that is being used to interface with the network?

Refer to section **Error! Reference source not found.**, Figure 2, and Figure 3 in Chapter 1: Getting Started. You can also change the interface in a drop-down box the Capture Options dialog

2) Are you using a wireless connection on a Windows machine?

Wireshark is not able to capture packets on some wireless connections within Windows. Refer to section IV) in Appendix 1 for a possible workaround and more information.

3) Are you using filters?

Wireshark can filter results so that only certain types of packets are captured. If the capture filter is set and no packets matched the filter then you will have captured no packets. There is nothing you can do except repeat the capture either without the capture filter or ensure that the specified packets are created. There is also a display filter that will hide any packet not meeting a specified condition. An example of a filter condition would be to only display packets sent to/from a specific IP address. If you set a filter, and then have no traffic that matches the filter, then you will not see any packets. Click the "clear" button next to the display filter to view all packets (see Figure 11). For more information on filters refer to Appendix 2.

4) *Did you create any traffic for Wireshark to filter?* After you go to the "Capture" menu and choose "Start", you must leave Wireshark running. If the Capture Info dialog is

Filters can 'hide' your traffic. Even if you didn't set a filter, some commands automatically set filters. Refer to Appendix 2 to find out how to clear filters. displayed – do not click the "Stop" button. Then go to your web browser and enter a web address, such as <u>www.cnn.com</u>. Finally return to Wireshark and click on the "stop" button.

5) If none of these options worked, go to the Wireshark web site and check the FAQs, the documentation and the wiki at <u>www.wireshark.com</u>.

#### IV) Looking at Packets Captured by Wireshark

Once you have captured a set of packets, Wireshark should present you with a colorful window as shown in Figure 7 below.

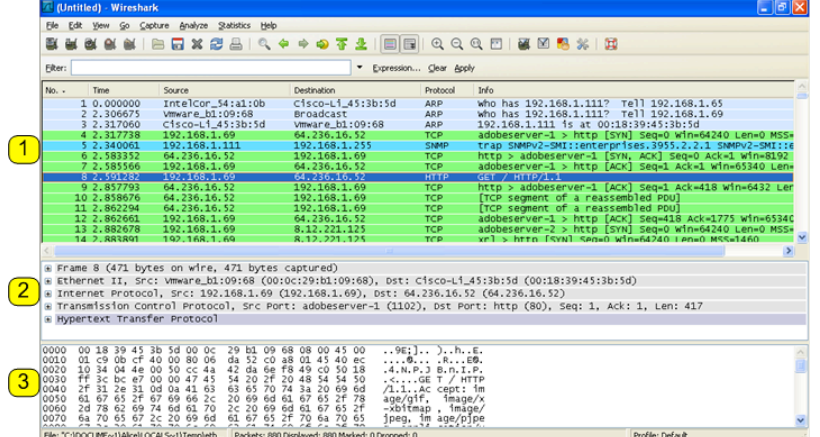

Figure 7: Packet Listing Window

This window is divided into three areas.

#### i) Window Area 1: Summary

At the top is a colorful listing of all of the packets captured. Each line is a summary of a single frame or packet that was captured. The colors represent a coding scheme that can be used to quickly detect the type of packet. For example, the predominant color in the graphic above is light green. Light green is the color for HTTP packets.

#### ii) Window Area 2: Detail

When you click on a packet in area 1, the packet structure is shown in area 2. In the screenshot above, the packet shown in dark blue has been selected; therefore area 2 shows more details on that packet. In order to see more details, refer to Figure 8 below. This figure shows an enlarged version of area 2 from the previous figure.

|   | Frame 8 (471 bytes on wire, 471 bytes captured)                                     |
|---|-------------------------------------------------------------------------------------|
|   | Ethernet II, Src: Vmware_b1:09:68 (00:0c:29:b1:09:68), Dst: Cisco-Li_45:3b:5d (00:1 |
| _ | Internet Protocol, Src: 192.168.1.69 (192.168.1.69), Dst: 64.236.16.52 (64.236.16.1 |
| 2 | version: 4                                                                          |
| ے | Header length: 20 bytes                                                             |
|   | B Differentiated Services Field: 0x00 (DSCP 0x00: Default; ECN: 0x00)               |
|   | Total Length: 457                                                                   |
|   | Identification: 0x0bcf (3023)                                                       |
|   | 🖬 Flags: 0x04 (Don't Fragment)                                                      |

Figure 8: Areas 2 Details (Extract from previous figure)

The first line of area two is created by Wireshark and contains statistical and informational data about the frame. It shows that this is the eighth frame (packet) that Wireshark captured. The next line in area 2 reveals that it was an Ethernet packet. Since the payload of this Ethernet packet was an Internet Protocol (IP) packet, the third line indicates that. You will also notice that there is a plus next to the first two lines and a minus next to the IP line. You can click on a plus to get more details on the packet contents. This has been done for the IP line so that the user can see the header information for the packet.

#### iii) Window Area 3: RAW Data

Clicking on a portion of the packet in area two changes the display in area 3. This was done in Figure 8 to select the IP flags field, in Figure 9 the hex of the flags field is selected. Area 3 has two parts. On the left are sixteen columns of twocharacters each. This is the raw hexadecimal code that makes up the packet. On the right is the Unicode version of this hexadecimal code. If you click on an http line in window 2, you might notice English looking get commands or html commands in this right area.

| 3 | 0000<br>0010<br>0020<br>0030<br>0040<br>0050<br>0060<br>0070<br>0080 | 00<br>01<br>2f<br>61<br>61<br>67<br>67 | 18<br>34<br>31<br>70<br>20<br>27 | 3904<br>2652<br>600<br>2652<br>268 | 45<br>4e7<br>31<br>67<br>61<br>67 | 3b<br>00<br>00<br>00<br>67<br>74<br>2c<br>70<br>63 | 5d<br>50<br>00<br>69<br>6d<br>20<br>70<br>6b | 00<br>80<br>47<br>41<br>66<br>69<br>62<br>77 | 0c<br>06<br>43<br>2c<br>70<br>69<br>61 | 29<br>da<br>42<br>54<br>63<br>20<br>20<br>61<br>63<br>63<br>76 | b1 52<br>da 20<br>69<br>20<br>67<br>65 | 09<br>00<br>00<br>00<br>00<br>00<br>00<br>00<br>00<br>00 | 68 a<br>68 a<br>78 20<br>74 1<br>60 2<br>60 66 | 08<br>49<br>48<br>3a<br>67<br>61<br>70<br>6f | 00<br>45<br>54<br>65<br>67<br>6a<br>66<br>61 | 45<br>40<br>50<br>54<br>69<br>2f<br>57<br>2f<br>70<br>2f | 00<br>ec<br>18<br>50<br>6d<br>78<br>2f<br>65<br>78<br>68 | 9E;] )hE.<br>RE@.<br>.4.N.P.J B.n.I.P.<br>. <ge http<br="" t="">/1.1Ac cept: im<br/>age/gif, image/x<br/>-xbitmap, image/<br/>jpeg, im age/pjpe<br/>g, appli cation/x<br/>-shotwa ye-flash</ge> |
|---|----------------------------------------------------------------------|----------------------------------------|----------------------------------|------------------------------------|-----------------------------------|----------------------------------------------------|----------------------------------------------|----------------------------------------------|----------------------------------------|----------------------------------------------------------------|----------------------------------------|----------------------------------------------------------|------------------------------------------------|----------------------------------------------|----------------------------------------------|----------------------------------------------------------|----------------------------------------------------------|----------------------------------------------------------------------------------------------------|
|   | 0070<br>0080<br>0090<br>Flags (ip                                    | 6a<br>67<br>2d<br>72                   | 70<br>2c<br>73<br>), 1t          | 65<br>20<br>68<br>20               | 67<br>61<br>6f                    | 2c<br>70<br>63                                     | 20<br>70<br>6b                               | 69<br>6c<br>77                               | 6d<br>69<br>61<br>41                   | 61<br>63<br>76<br>62<br>Pa                                     | 67<br>61<br>65<br>65<br>62             | 65<br>74<br>2d<br>5:88                                   | 2f<br>69<br>66<br>70<br>0 Dis                  | 70<br>6f<br>6c<br>74                         | 6a<br>6e<br>61<br>74<br>d: 88                | 70<br>2f<br>73<br>4~<br>0 Ma                             | 65<br>78<br>68<br>61<br>rked:                            | jpeg, im age/pjpe<br>g, appli cation/x<br>-shockwa ve-flash<br>*/* ^ cont ba                                                                                                    |

**Figure 9 Hexadecimal View** 

#### V) Some Options to Analyze Captured Packets

Wireshark has several options to explore and analyze captured data. Feel free to explore the full set of options; however this section will discuss a few key capabilities.

#### i) Filters

Filters can be used to narrow in the focus on only important packets. See Appendix 2 for a discussion of filters.

#### ii) Follow TCP Stream

Choose a TCP packet from the packet listing window (Area 1 in Figure 7). Right click on the chosen packet and select "Follow TCP Stream". Wireshark will open a new window and display the set of data as it is seen by the application layer. For example, in the case of a HTTP response, this would be the HTTP data and the web page to be delivered to the browser.

However, the "Follow TCP Stream" command also does something that may confuse you – it automatically filters the packet display so that only packets relating to this stream are displayed. As a result, you may need to "Clear" (Appendix 2) the display filter after using "Follow TCP Stream" if you want to look at other packet data.

#### iii) Conversations and Endpoints

Under the statistics menu at the top of the main screen you can explore "Conversations" and "Endpoints".

First, remember that the network traffic you capture may have traffic to/from more than one computer. There is a good chance that your LAN protocol is Ethernet, and Ethernet is designed to share a single network among many users. As a result, you may see packets for other users in your packet data. Even if your network is connected through a switch, you may see broadcast packets to other users.

Using endpoints lets you isolate traffic so that you are only looking at traffic to/from a specific machine. An endpoint can be defined by network layer. For example, a single MAC address on your machine is one endpoint. If you are running an email client and a web browser at the same time, all of that traffic will be consolidated through your computer's MAC address. However, if at the TCP layer, an endpoint definition includes the port number of the application. Therefore, at the TCP layer, the traffic for the email client and the web browser will be separated. Wireshark's endpoint report lets you select the network layer of interest, and then to see the summarized endpoint traffic for that layer.

Following a TCP stream also hides some of the data by setting a display filter. "Clear" the display filter (Appendix 2) to reveal the entire data set. A conversation report is similar to an endpoint report. A conversation is defined as all of the traffic between two specific endpoints. As an example, consider packets at the TCP level. Let's say that you started capturing packets and then went to two web sites: <u>www.cnn.com</u> and <u>www.usatoday.com</u>. The endpoint report on your web browser will combine all traffic from your browser and both of these web sites. A conversation report between your browser and the <u>www.cnn.com</u> site would exclude the data from <u>www.usatoday.com</u>.

## VI) Saving Captures

Wireshark also allows you to capture a set of packets and save it to a file that can be opened later. In addition to the obvious uses, this allows two unique capabilities.

- Instructors may wish to save one capture file and distribute it to all students. This allows instructors to pose a set of questions on a consistent data set, and to know that each student has appropriate data to answer the questions.
- In some circumstances, for example using a wireless network connection, students may have difficulty capturing packets. In these cases, Wireshark will still be able to analyze packets from saved files created on another platform or with other tools. These students can capture a set of packets on any accessible machine; save the captured packets; and transfer the saved file to their personal machine for analysis.

# Appendix 1: Packets Captured: Explanation and Troubleshooting

Wireshark is designed to show you all packets that come into and out of your computer. You are probably using Ethernet for your LAN, and Ethernet is a shared-access protocol. As a result, Wireshark would theoretically allow you to see the following types of traffic:

- Packets sent to/from your computer.
- Broadcast packets sent to all computers on your local network.
- Packets sent to/from any other computers on your local network.

However, several factors may keep you from seeing some of the packets on your network.

## *I)* Switches or Routers versus Hubs

Ethernet assumes that your local network looks like some variation of a bus, and that traffic to any computer on the local network will be seen by any other computer on that network.

In practice, Ethernet networks often use a star topology, wherein all of the computers are linked to a central unit. In the early days of Ethernet, this central unit was called a hub. A hub listens to each incoming port and repeats everything that it hears out to every port. Although a hub's physical network topology is a star, logically it acts like a bus topology – every station on the network sees all of the traffic on the network. Therefore, if your network uses a hub, your machine should be able to report both the traffic to your machine and also the traffic to all other machines on your network.

The problem with hubs is that they reduce capacity since each station must pick their packets out of a lot of irrelevant traffic for other stations. Today, it is more normal to build networks switches and routers. You can refer to your textbook for a description of the differences in these devices. However, the simple explanation is that they work to insure that each station only sees the traffic that it needs to see. It is likely that your network's central unit is a switch or a router. If this is the case, your computer (and Wireshark) will be able to see traffic that is addressed to/from your computer and broadcast traffic for all computers on the network, but you will not be able to see packets sent to/from other computers that are not addressed to your computer.

Some higher-end switches have the capability to duplicate all traffic passing through the switch and to send the copied traffic to a single port. This may be done by an administrator during a troubleshooting exercise and is normally disabled. This feature is known variously as "port mirroring" or "port spanning"

## II) Your Network Adapter

Many computers today have more than one network adapter. For example, many laptops have both wireless network adapters (802.11 a/b/g) and wired adapters. You must make sure that Wireshark is listening to the correct adapter or it will not see any traffic. You can check which adapters are receiving data by clicking on the "Capture" menu then selecting "Interface". In Figure 10 you can see that Wireshark believes that there are six interfaces, but that only the first one is receiving packets. From this dialog you can select to:

- start a capture on a specific interface
- configure options before starting a capture on a specific interface

| Wireshark: Capture Interfaces               |                |         |           |               |                  |                 |   |
|---------------------------------------------|----------------|---------|-----------|---------------|------------------|-----------------|---|
| Description                                 | IP             | Packets | Packets/s |               | S <u>t</u> op    |                 | Â |
| Intel(R) 82566MM Gigabit Network Connection | 10.100.100.217 | 892     | 23        | <u>S</u> tart | Options          | Details         |   |
| Microsoft                                   | 192.168.1.65   | 0       | 0         | <u>S</u> tart | <u>Options</u>   | Details         |   |
| Microsoft                                   | 0.0.0.0        | 0       | 0         | <u>S</u> tart | <u>O</u> ptions  | <u>D</u> etails | - |
| MS Tunnel Interface Driver                  | unknown        | 0       | 0         | <u>S</u> tart | <u>Options</u>   | <u>D</u> etails | = |
| VMware Virtual Ethernet Adapter             | 192.168.111.1  | 0       | 0         | <u>S</u> tart | Options          | <u>D</u> etails |   |
| VMware Virtual Ethernet Adapter             | 192.168.37.1   | 0       | 0         | <u>S</u> tart | Options          | <u>D</u> etails |   |
| Help                                        |                |         |           |               | <u><u>C</u>I</u> | ose             | - |

view details of a particular interface

Figure 10 Captures/Interface dialog

The default adapter is setup in the menu

"Edit/Preferences/Capture" – make sure you choose to save any changes using the dialog button at the bottom of the window. You can alter the selected interface for a single capture by going through the "Capture Options" dialog (see Figure 4)

One of the options in the capture settings is to set "promiscuous mode". Typically, network adapters will screen out all traffic that is not destined for the computer. With this setting Wireshark will send a message to your network card telling it to pass through all traffic it sees. Even if you are on a broadcast, or hub-type network, Wireshark may not report traffic from/to other computers if promiscuous mode is not turned on.

## III) Comment on Cable Modems

Typically, high-speed cable internet connections are shared connections. Theoretically, this means that you should be able to see the network traffic of your neighbors who have cable modems when you use Wireshark. The data entering your premises may include traffic from your neighbors. However, in many (most?) cases this neighbor-traffic is not visible inside your local network. Cable companies typically implement filtering and even authentication services inside their modems that eliminate packets that are not destined for the local system.

#### IV) Problem with Wireless LANs and Windows

Wireshark may not be able to report packets on a Windows computer using a wireless (802.11 a/b/g) adapter. One suggested workaround is to try turning off promiscuous mode. You can find this setting in the Edit menu under the Preferences menu choice. Once the resulting dialogue box appears, click on the "Capture" menu choice on the left side. Clear the check box so that "Capture packets in promiscuous mode:" is not checked. Click on the "Save" button at the bottom of the screen, and finally, click on the "OK" button at the bottom of the screen. On some monitors the OK button may be off of the bottom of the screen; your settings will *not* be saved if you click another button. Furthermore, your changes will be lost if you close the window by clicking on the x in the top right corner of the window.

As an alternative, Microsoft has a similar free product called "Network Monitor" which can analyze 802.11 packets (free, but not open source). For more information see <u>http://blogs.technet.com/netmon/</u>

## V) Other Problems and Issues

Other problems and issues may be addressed on the Wireshark web site. Some interesting references include:

When editing preferences, save using the save button. On some monitors the button may be off the bottom of the screen, and you must move the window up to find it. If you don't save you will lose your changes.

- <u>http://wiki.Wireshark.com/CaptureSetup</u>
- <u>http://www.wireshark.com/docs/</u>
- <u>http://www.wireshark.com/faq.html</u>
- <u>http://wiki.Wireshark.com/</u>

## **Appendix 2: Filters in Wireshark**

Wireshark can filter results so that you only see certain packets. An example of a filter condition would be to only remember packets sent to/from a specific IP address.

Wireshark uses two types of filters, capture filters and display filters. Capture filters are used to decide which packets should be kept. Only packets that meet filter criteria will be kept. Display filters work after the capture is completed. They restrict which packets are shown, but they don't actually discard any information. Capture filters would be more useful on very busy networks when you need to limit the amount of data your machine needs to process. On the other hand, display filters don't actually save any memory; display filters let you temporarily focus an analysis without losing any underlying information.

Capture filters can be set in two different places. Go to the Capture menu and select "Options" and you will find a selection for capture filters. Alternatively, Go to the Capture menu and select "Capture Filters". From the "Capture Filters" dialog box you will see a help menu that will explain how the function works.

Display filters can be entered at the top of the display screen. Figure 11 below shows a display filter entered into the display filter dialog box at the top of the screen.

| Eilter | ip.a | ddr==64.236.16.52 |              | •            | Expression | <u>C</u> lear <u>A</u> ppl | y |
|--------|------|-------------------|--------------|--------------|------------|----------------------------|---|
| No     |      | Time              | Source       | Destination  |            | Protocol                   | I |
|        | - 4  | 2.317738          | 192.168.1.69 | 64.236.16.52 |            | TCP                        | a |
|        | 6    | 2.583352          | 64.236.16.52 | 192.168.1.69 |            | TCP                        | h |
|        | - 7  | 2.585566          | 192.168.1.69 | 64.236.16.52 |            | TCP                        | a |
|        | 8    | 2.591282          | 192.168.1.69 | 64.236.16.52 |            | HTTP                       | 9 |

Figure 11: Using Display Filters

The display filter shown in the image above will only display packets if they are from/to IP address 64.236.16.52. This specific filter limited packets to those involved with CNN.com. If you also captured traffic to USAToday.com, you would not be able to see it until you clicked on "Clear" to the right of the filter area. A more specific filter to restrict the display of packets within a single session would be "(ip.addr eq 64.236.16.52 and ip.addr eq 192.168.1.69) and (tcp.port eq 80 and tcp.port eq 1102)". In this case both endpoints are explicitly selected (both IP and ports used in the session)

Even if you have never entered a filter, some commands automatically enter *filters for vou – for* example the "Follow TCP Stream" command. If you find data is missing, make sure that there is not a *display filter entered* at the top of the screen. You can click on the word "Clear" to the right of the filter text box.

Some commands, such as "Follow TCP Stream" automatically enter values in the filter field. After you use a command like this, you may need to "Clear" the filter to see the complete set of packets.

## **Appendix 3: Hits Versus Page Views**

It may take more effort than you realize to deliver a web page to your computer. The first step is to get the raw HTML code for the page. Getting this code takes several sets of packets – the details will be left to an exercise to be completed later, but suffice it to say that retrieval includes setup and control packets as well as query and response packets. Furthermore, in most cases the response will be a multi-packet data burst that must be reassembled into a complete http response.

However, once the page is delivered to the application, the system has only completed the first step required to display the web page. Let's consider a simplified web page in HTML, as shown in the box below.

| <html></html>                       |
|-------------------------------------|
| <body></body>                       |
| Look at this pretty Christmas tree. |
| <img src="tree.jpg"/>               |
|                                     |
|                                     |

#### Figure 12: Simplified Web Page

This web page will display a short sentence (Look at this pretty Christmas tree.), followed by a line break, and then a picture of a tree. Notice that the picture of the tree is not part of the HTML page that is delivered. All that gets delivered with the page is a placeholder that tells the browser to get the picture called tree.jpg and to put it into a specific spot on the page.

So, once the browser deciphers the web page, it knows it must make another request of the web server. Now the browser asks for the picture tree.jpg. As a result, displaying this page takes two hits on the browser. One hit (or request) was for the original web page, and the second hit was for the picture to be embedded into the web page. Each additional picture or external page element is another hit on the web page.

How many pictures are on a single page? 10? 20? A recent analysis of the CNN front page indicated over one hundred and fifty separate files were required to display the page. A lot of these files are graphic files. This includes tiny graphic arrows, almost invisible lines, menu choices, and advertisements. In addition, javascript files, stylesheets, and iFrames can all be external links, and thus can be additional sources of hits.

This topic is appropriate for this guide because it helps explains the plethora of packets that add together to display a single web page. However, it is also interesting to consider the implications for the number of 'hits' a web site gets.

Let's analyze what it takes to get a million hits on a web page. *First, assume an* average page has 150 images. In comparison, this would be 10% smaller than CNN's front page. Now, assume each visitor sees three pages on the web site. It will take less than 2,300 visitors to get one million hits on this hypothetical web site.

150 Hits/Page X 3 Pages/Visitor X 2,300 Visitors = 1,035,000 hits Especially in the case of advertisements, these hits may not come from the original web site. Therefore, at the packet level there may be many packets from many different sources that have to be considered as part of the same web page.

Increasingly, developers are making dynamic web pages. This means that some portion of the web page may be continuously updated through interaction between the user and the server. This dynamic process requires ongoing hits on the server, even after the web page is initially 'complete'.

Since each of these hits results in a new request from the server, the number of packets required to assemble a web page is larger than many people realize.